# HISD Human Resources AppliTrack Access Request Form

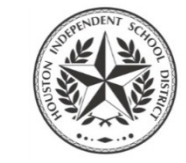

#### How to Submit

- 1. Complete all required fields.
- 2. Digitally sign the form. (After signing, you will be prompted to save a copy of the form.)
- 3. Email signed form to your Principal for his or her approval and signature. **Principals:** email final signed form to <u>HRIS@houstonisd.org</u> for processing.

For Principals, Assistant Principals, and Other Campus Designees

| About You              |            |            |           |
|------------------------|------------|------------|-----------|
| EMPLOYEE ID            | NETWORK ID | FIRST NAME | LAST NAME |
| CAMPUS OR DEPARTMENT N | AME        | JOB TITLE  |           |

| Access Requested            |                     |  |
|-----------------------------|---------------------|--|
| APPLITRACK ROLE REQUESTED   | REQUESTOR'S REMARKS |  |
|                             |                     |  |
|                             |                     |  |
| APPLITRACK ROLE DESCRIPTION |                     |  |
|                             |                     |  |
|                             |                     |  |
|                             |                     |  |
|                             |                     |  |
|                             |                     |  |

### **Your Signature**

I understand that my access to data, information, and records maintained in the manual and automated information and records systems of Houston Independent School District is limited to my need for the information in the performance of my job duties.

By my signature below, I affirm that I have been advised of, understand, and agree to the terms and conditions of my access to information contained in AppliTrack.

| For instructions on how to digitally sign this form, please see Page 2. |                                         |  |  |
|-------------------------------------------------------------------------|-----------------------------------------|--|--|
| DATE SIGNED                                                             | SIGNATURE — PLEASE SIGN ELECTRONICALLY! |  |  |
|                                                                         |                                         |  |  |

| Your Principal's Signature                                              |                                         |  |
|-------------------------------------------------------------------------|-----------------------------------------|--|
| For instructions on how to digitally sign this form, please see Page 2. |                                         |  |
| DATE SIGNED                                                             | SIGNATURE — PLEASE SIGN ELECTRONICALLY! |  |
|                                                                         |                                         |  |

| HRIS Review   |              |  |
|---------------|--------------|--|
| DATE REVIEWED | HRIS REMARKS |  |
|               |              |  |
|               |              |  |
| STATUS        |              |  |
|               |              |  |
|               |              |  |
| SIGNATURE     |              |  |
|               |              |  |
|               |              |  |

## HISD Human Resources How to Digitally Sign this Form

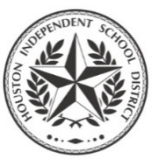

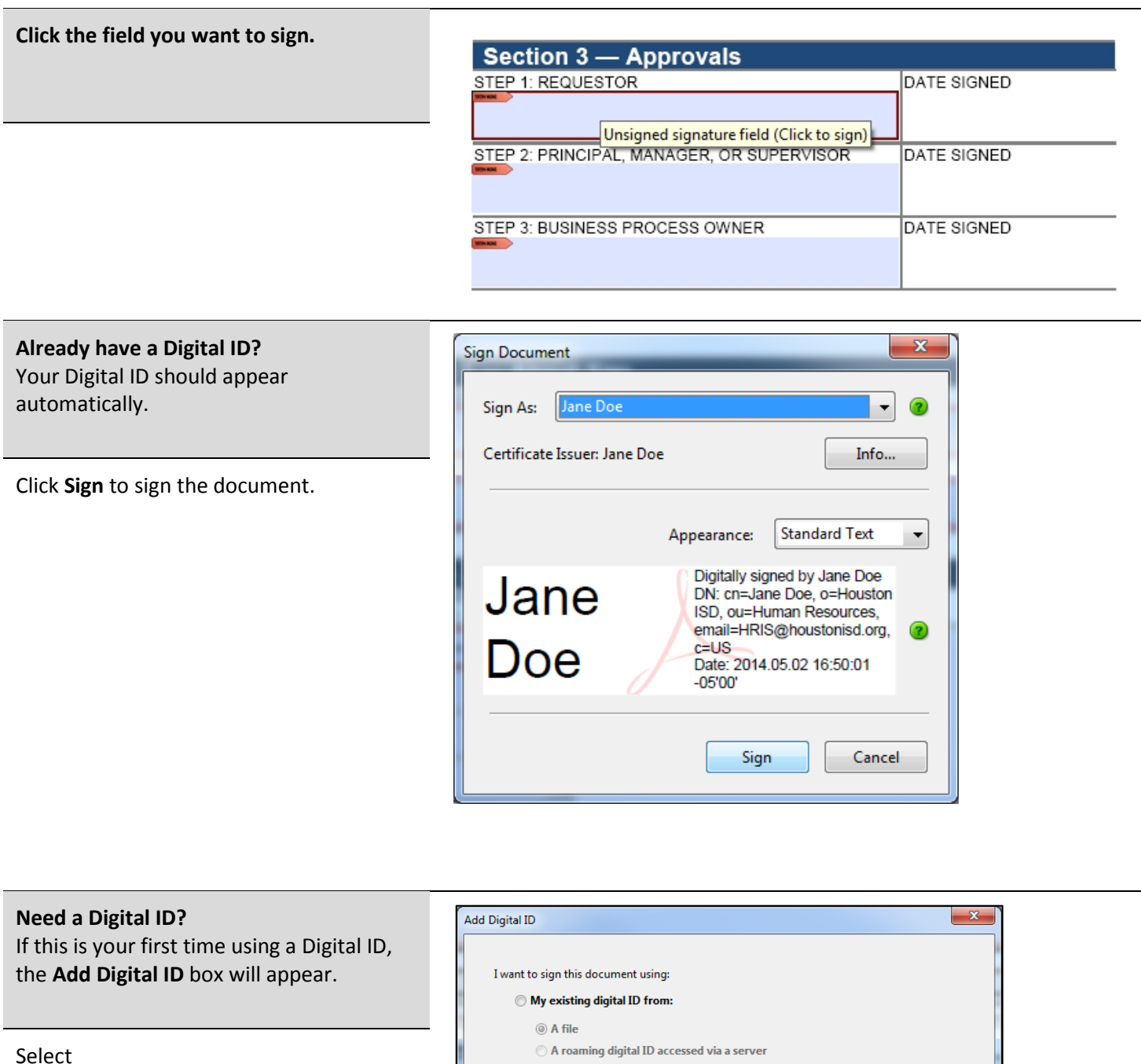

A new digital ID I want to create now.

Click Next.

| I want to sign this document using:            |        |        |  |
|------------------------------------------------|--------|--------|--|
| My existing digital ID from:                   |        |        |  |
| ③ A file                                       |        |        |  |
| A roaming digital ID accessed via a server     |        |        |  |
| $\bigcirc$ A device connected to this computer |        |        |  |
| • A new divital ID I want to create now        |        |        |  |
| • A new digital to I want to create now        |        |        |  |
|                                                |        |        |  |
|                                                |        |        |  |
|                                                |        |        |  |
|                                                |        |        |  |
|                                                |        |        |  |
|                                                |        |        |  |
| Cancel                                         | < Back | Next > |  |
|                                                |        |        |  |

#### Select Windows Certificate Store.

Click Next again.

| Add Digital ID                                                                    |                                                                                                    |                                                                                           |                  |
|-----------------------------------------------------------------------------------|----------------------------------------------------------------------------------------------------|-------------------------------------------------------------------------------------------|------------------|
| Where would you like to store                                                     | our self-signed digital ID?                                                                             |                                                                                           |                  |
| New PKCS#12 digital ID fil                                                        | e                                                                                                    |                                                                                           |                  |
| Creates a new password p<br>This common digital ID fi<br>including major web brov | rotected digital ID file that use<br>le format is supported by most<br>/sers. PKCS#12 files have a .pfx | es the standard PKCS#12 for<br>t security software applicati<br>x or .p12 file extension. | mat.<br>ions,    |
| Windows Certificate Store                                                         |                                                                                                    |                                                                                           |                  |
| Your digital ID will be stor<br>to other Windows applica                          | ed in the Windows Certificate<br>tions. The digital ID will be pro                                      | Store where it will also be a<br>stected by your Windows lo                               | vailable<br>gin. |
|                                                                                   |                                                                                                    |                                                                                           |                  |
|                                                                                   |                                                                                                    |                                                                                           |                  |
|                                                                                   |                                                                                                    |                                                                                           |                  |
|                                                                                   |                                                                                                    |                                                                                           |                  |
|                                                                                   |                                                                                                    |                                                                                           |                  |
|                                                                                   |                                                                                                    |                                                                                           |                  |
| Cancel                                                                            |                                                                                                    | < Back                                                                                    | lext >           |

| Enter the following information:                          | Add Digital ID             |                                                                |  |
|-----------------------------------------------------------|----------------------------|----------------------------------------------------------------|--|
| • Name                                                    | Enter your identity inform | nation to be used when generating the self-signed certificate. |  |
| Organizational Unit                                       | Name (e.g. John Smith):    | Jane Doe                                                       |  |
| (your campus/department)                                  | Organizational Unit:       | Human Resources                                                |  |
|                                                           | Organization Name:         | Houston ISD                                                    |  |
| Organization Name     (Houston ISD)                       | Email Address:             | HRIS@houstonisd.org                                            |  |
| (Houston ISD)                                             | Country/Region:            | US - UNITED STATES                                             |  |
| Email Address                                             | 🔲 Enable Unicode Suppo     | ort                                                            |  |
| (your @houstonisd.org email)                              | Key Algorithm:             | 1024-bit RSA                                                   |  |
|                                                           | Use digital ID for:        | Digital Signatures and Data Encryption                         |  |
| Leave the other fields alone.                             |                            |                                                                |  |
| Click <b>Finish</b> .<br>You've now created a Digital ID. | Cancel                     | < Back Finish                                                  |  |

Click **Sign** to sign the document with your Digital ID.

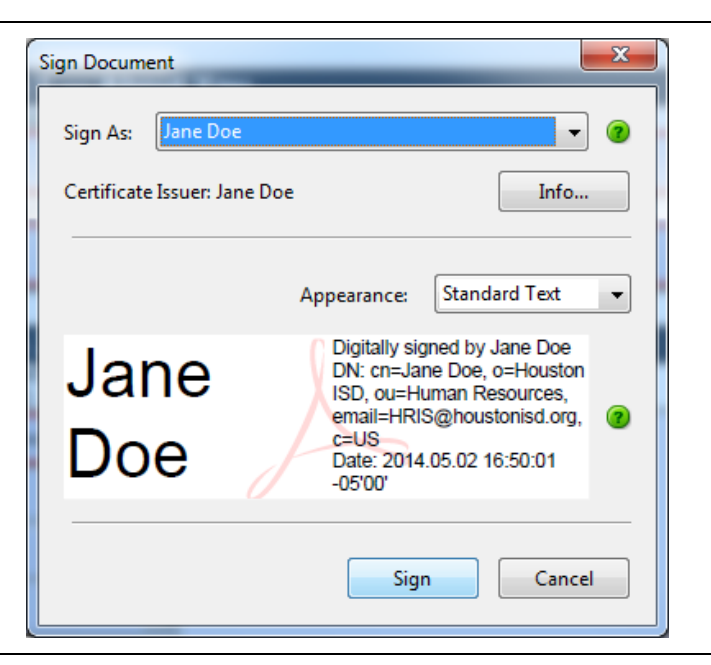

You'll be asked to save a copy of the form you've just signed.

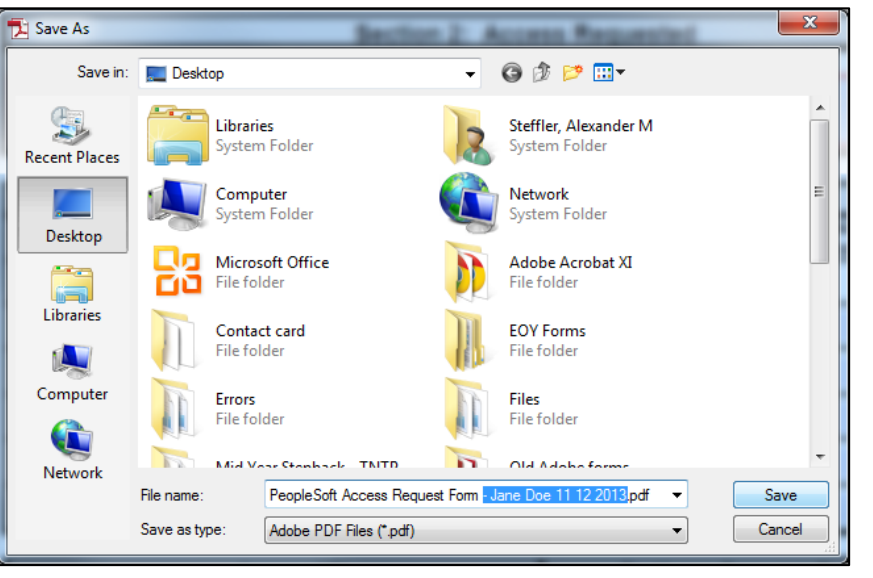

After saving, your signature will appear on the document.

| Section 3 — Approvals                                                                                                    |                            |
|----------------------------------------------------------------------------------------------------|----------------------------|
| STEP 1: REQUESTOR<br>Jane Doe<br>Digitally signed by Jane Doe<br>DN: cn-Jane Doe, o-Houston ISD, co-Human<br>Resources, email-HRI3@houstonisd.org, c-UB<br>Date: 2014.05.02 16:51.07-05'00' | DATE SIGNED<br>May 2, 2014 |
| STEP 2: PRINCIPAL, M Valid signature UPERVISOR                                                                                                    | DATE SIGNED                |
| STEP 3: BUSINESS PROCESS OWNER                                                                                                    | DATE SIGNED                |